## San Jose/Evergreen Community College District How to Create an Approval Password in Datatel

To approve Requisitions in Datatel, you must first create a password for your approvals. You can also use this form to update or change your password.

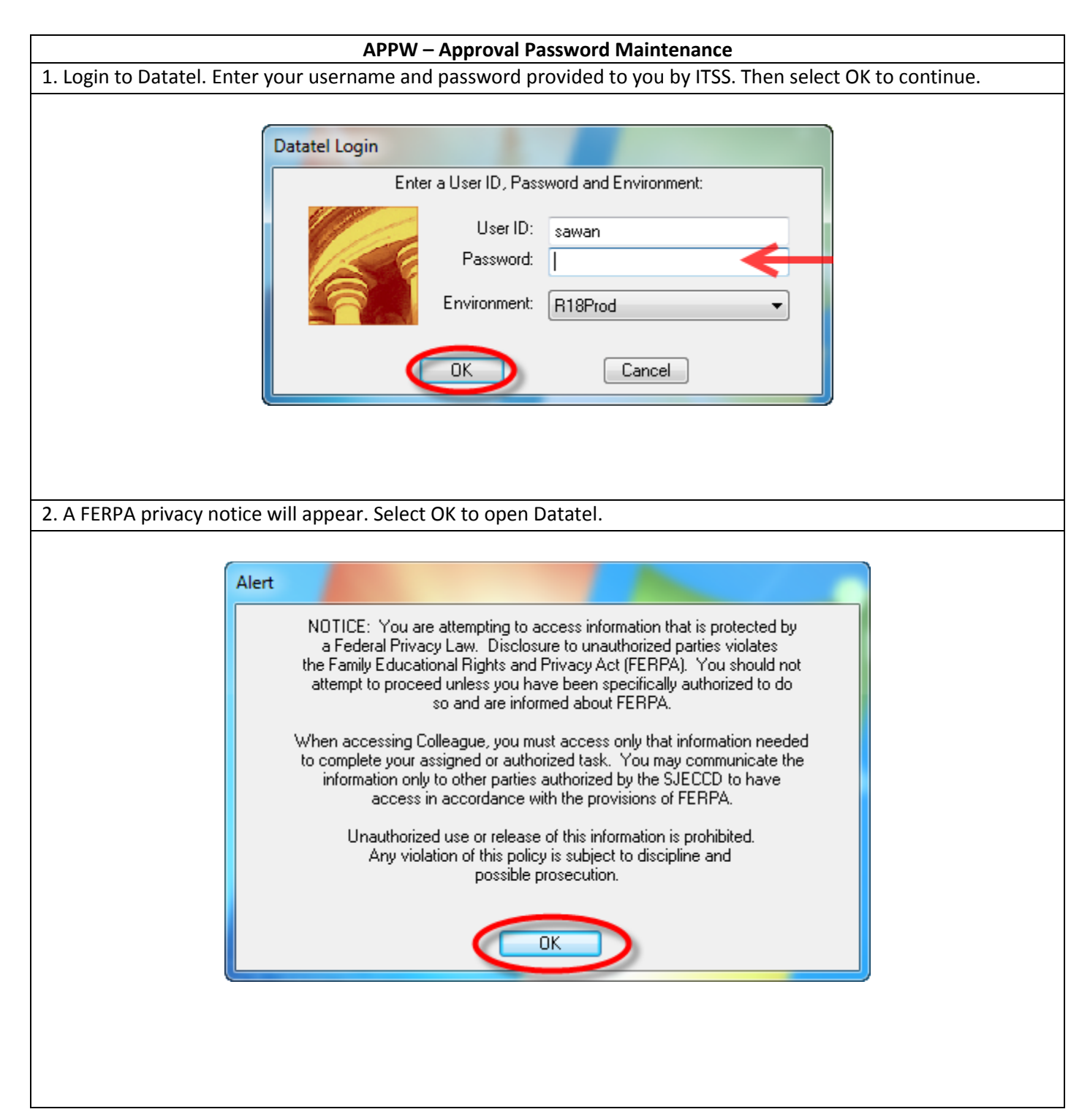

3. Datatel will open to the homepage. To access the financial module, Select Apps On the Tool Bar and then select CF.

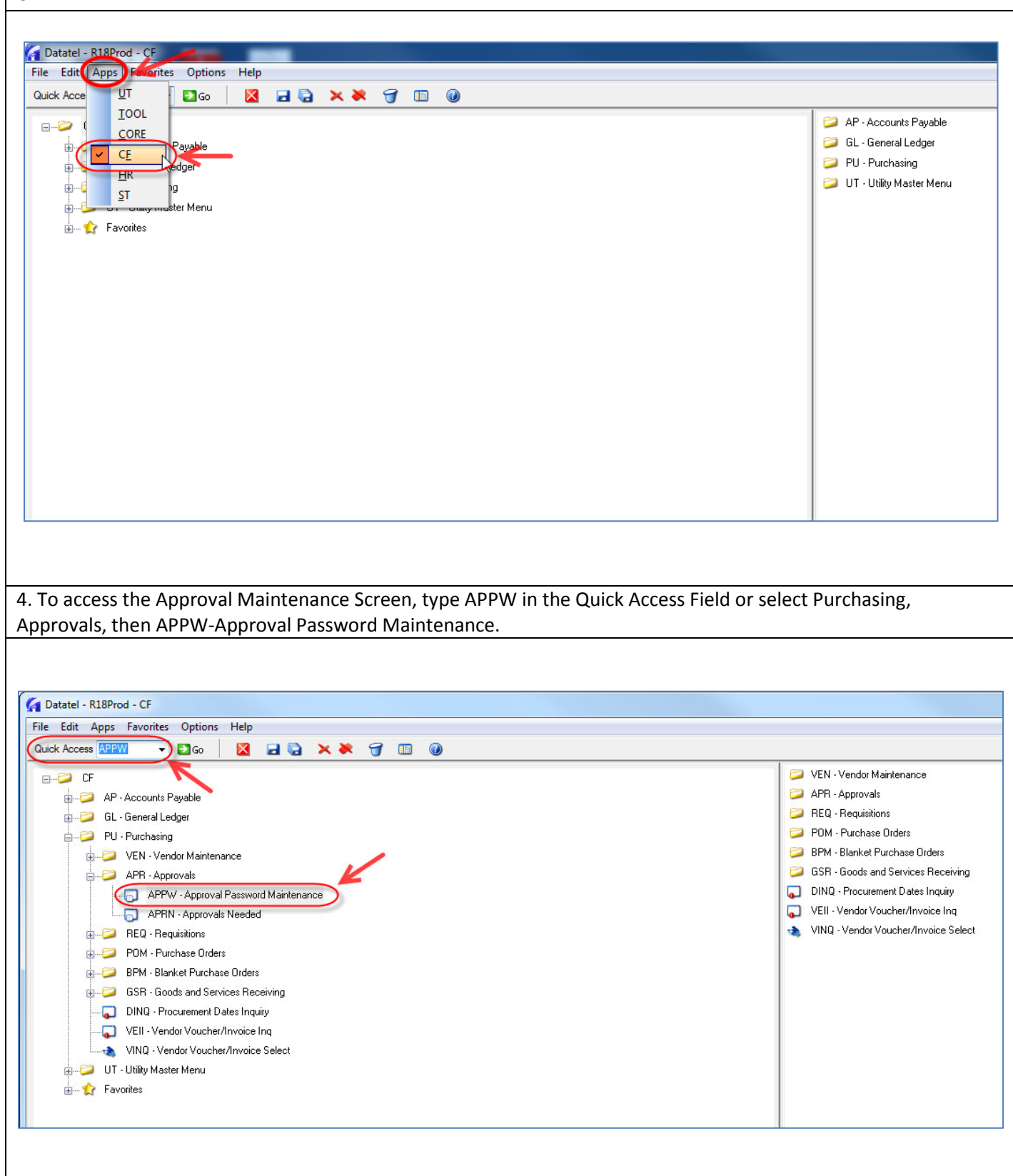

| File Edit Favorites Tools Help                                                        | 1                                                                      |                                       |                                          |                                                                            |                  |
|---------------------------------------------------------------------------------------|------------------------------------------------------------------------|---------------------------------------|------------------------------------------|----------------------------------------------------------------------------|------------------|
| Quick Access APPW  Go                                                                 |                                                                        | 0                                     |                                          |                                                                            |                  |
| CF<br>AP - Accounts Payal<br>CF<br>CF<br>CF<br>CF<br>CF<br>CF<br>CF<br>CF<br>CF<br>CF | Approval ID<br>Name<br>Password                                        |                                       |                                          | þ                                                                          |                  |
| You will be prompte<br>quisitions. This doe<br>ssword, select OK to                   | ed to enter a password<br>s <u>not</u> have to be the s<br>o continue. | d. This can be any<br>ame password yo | password you wou<br>u use to login to Da | Cancel Detail Finish<br>Id like to use to approv<br>tatel. Once you choose | ve<br>e and ente |
| APPW-Approval Password                                                                | faintenance                                                            |                                       |                                          |                                                                            |                  |
| Approval ID SAWA                                                                      | N                                                                      |                                       |                                          |                                                                            |                  |
| Name Seher<br>Password                                                                | awan                                                                   |                                       |                                          |                                                                            |                  |
|                                                                                       |                                                                        |                                       |                                          |                                                                            |                  |
|                                                                                       |                                                                        |                                       |                                          |                                                                            |                  |
|                                                                                       |                                                                        |                                       |                                          |                                                                            |                  |
|                                                                                       |                                                                        |                                       |                                          |                                                                            |                  |

| 7. You will then need to Re-Enter your password to confirm. Select OK to continue. |                                                                        |  |  |  |  |
|------------------------------------------------------------------------------------|------------------------------------------------------------------------|--|--|--|--|
| APPW-Approval Password Maintenance                                                 |                                                                        |  |  |  |  |
|                                                                                    |                                                                        |  |  |  |  |
| Approval ID SAWAN<br>Name Seher Awan<br>Password                                   |                                                                        |  |  |  |  |
|                                                                                    |                                                                        |  |  |  |  |
|                                                                                    | Re-enter Password                                                      |  |  |  |  |
| 8. Select F10 on your keyboard or select save on the toolba                        | r to update. Select Update, and then exit the screen.                  |  |  |  |  |
| Approval ID SAWAN<br>Name Seher Awan<br>Password                                   |                                                                        |  |  |  |  |
|                                                                                    |                                                                        |  |  |  |  |
|                                                                                    | Alert                                                                  |  |  |  |  |
|                                                                                    | Update record, Cancel record or Return to editing Update Cancel Return |  |  |  |  |